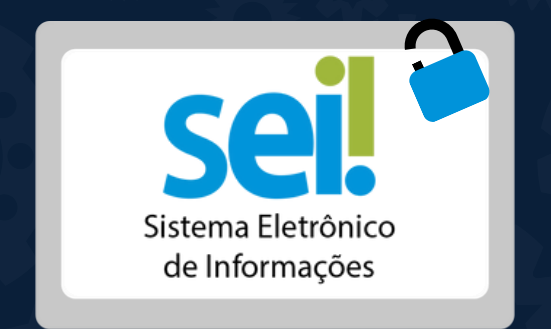

# ATIVE A AUTENTICAÇÃO DE 2 FATORES!

## PROTEÇÃO EM DOBRO PARA A SUA CONTA!

A autenticação de dois fatores (2FA) traz maior segurança no seu acesso ao SEI.

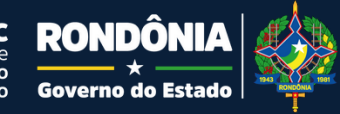

## AUTENTICAÇÃO DE DOIS FATORES

Oferece segurança adicional ao combinar algo que você sabe **(sua senha)** com algo que você possui **(seu smartphone).** 

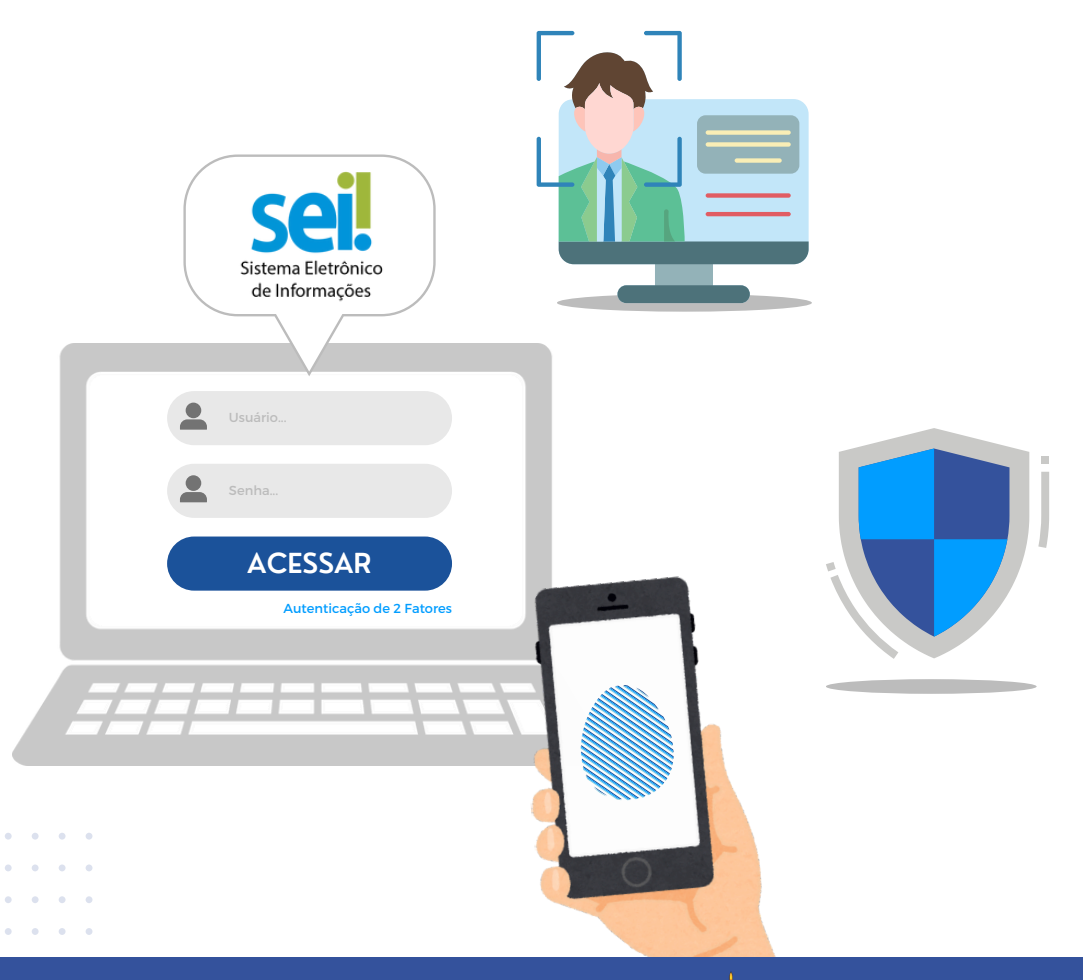

Superintendência Estadual de Tecnologia da Informação e Comunicação

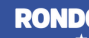

Governo do Estad

### Gerando um código para ativação

Após inserir seu usuário e senha clique em "prosseguir" na tela de apresentação da autenticação de 2 fatores:

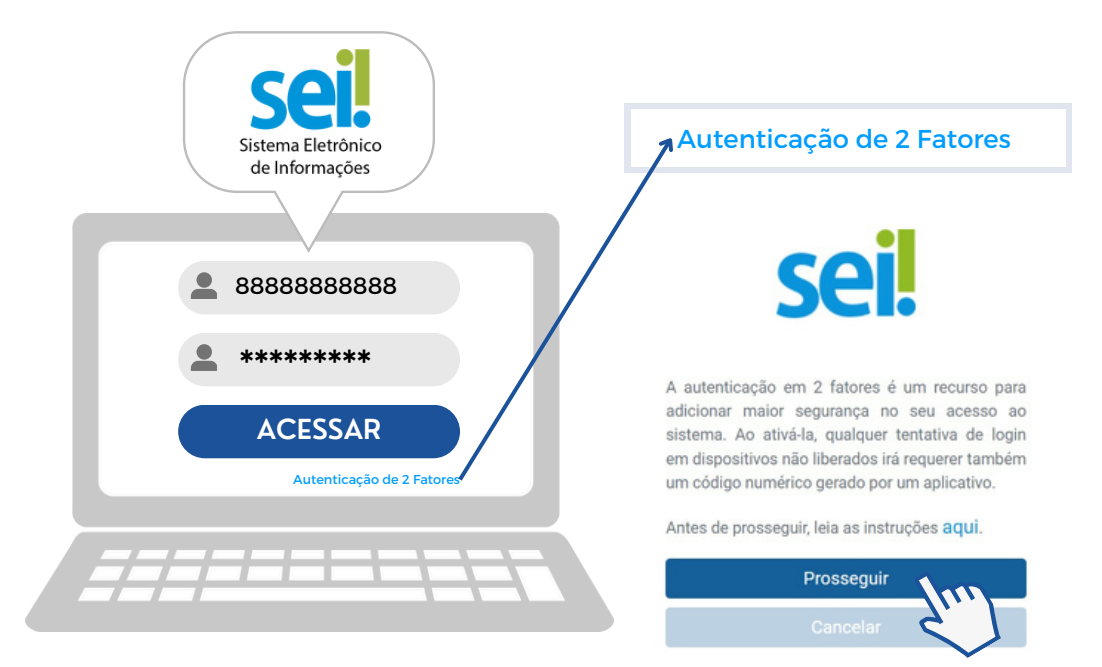

#### A mensagem abaixo será exibida:

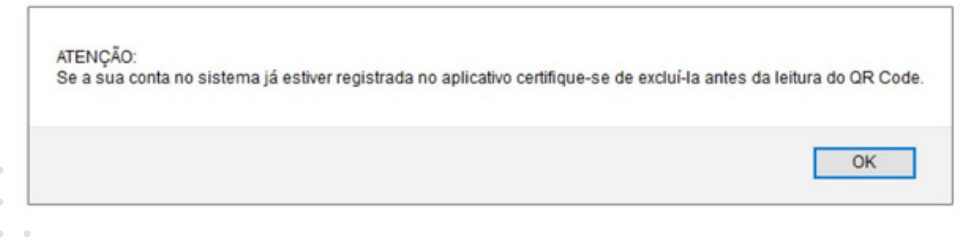

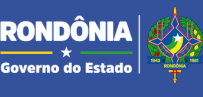

#### Será gerado um QR code como este:

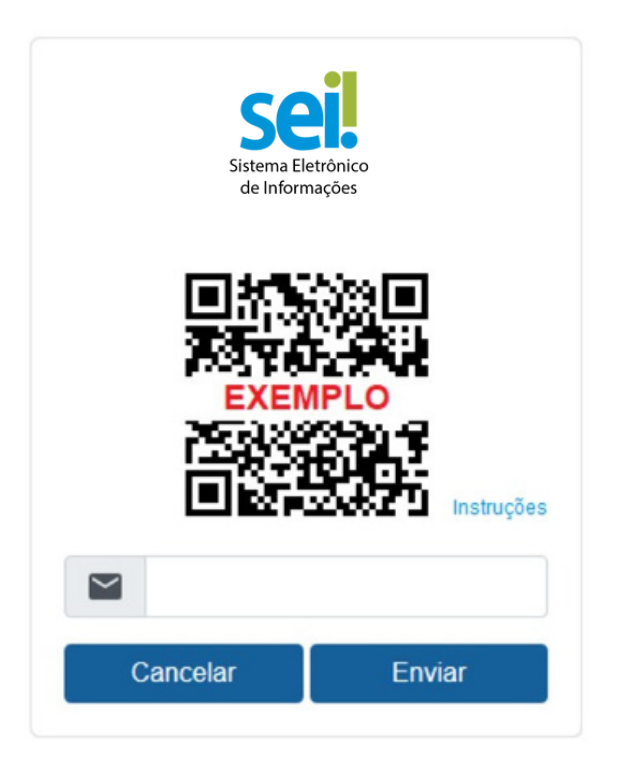

#### IMPORTANTE

Em seu smartphone **instale um aplicativo de autenticação em duas etapas**, como o Google Authenticator, Microsoft Authenticator, FreeOTP, Authy, etc.

Você pode baixar esses aplicativos na loja de aplicativos do seu smartphone.

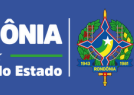

Leitura do QR Code com o Celular

Abra o aplicativo de Autenticação 2FA

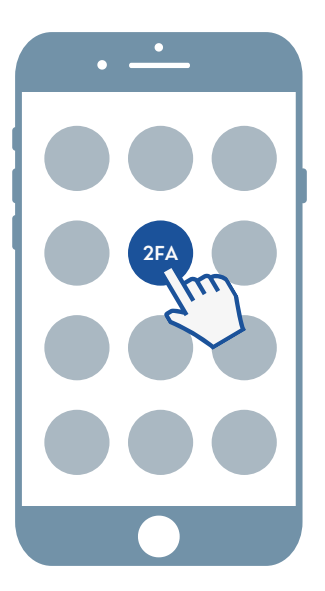

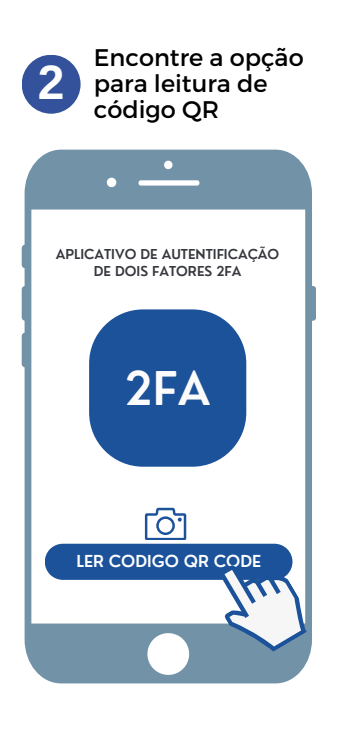

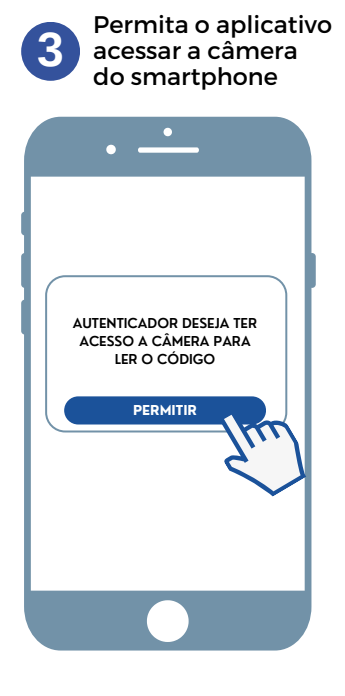

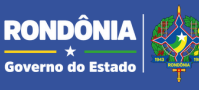

RONDÔNIA SETIC

### Finalizando o cadastro

Cadastre um endereço de e-mail que não esteja associado à instituição, e clique em **ENVIAR**. (ex.: Gmail, Hotmail, Yahoo, etc.)

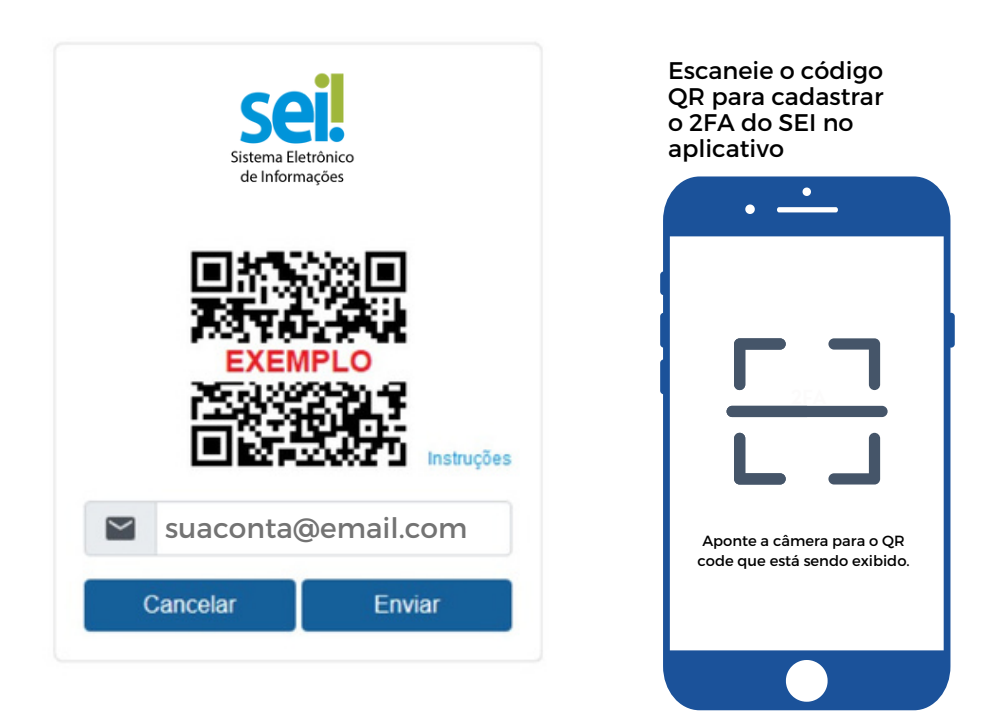

#### **IMPORTANTE**

Um link de conclusão de cadastro será enviado para o email.

É importante que a senha deste e-mail seja diferente da senha de acesso ao sistema.

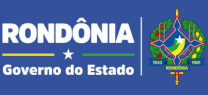

### Login com a Autenticação em 2 Fatores

Quando a autenticação em dois fatores está ativada, após inserir o nome de usuário e senha, uma nova tela será exibida solicitando o código numérico.

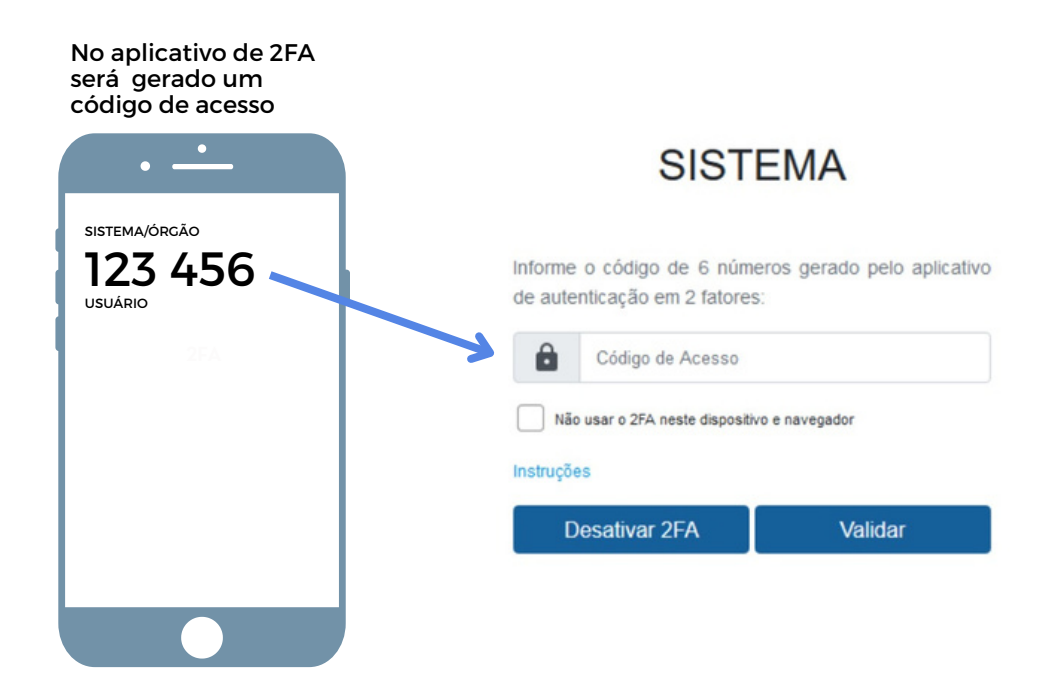

A partir de agora, ao fazer login, será necessário consultar o seu smartphone, pois o código muda a cada 30 segundos.

O sistema aceitará qualquer código gerado nos últimos 90 segundos, por isso é importante que o horário do seu smartphone esteja correto.

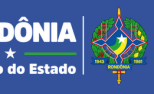

Para dispositivos frequentemente utilizados, pode ser conveniente desabilitar a validação a cada login. Para isso, na tela onde é solicitado o código numérico, **selecione a opção** "Não usar 2FA neste dispositivo e navegador".

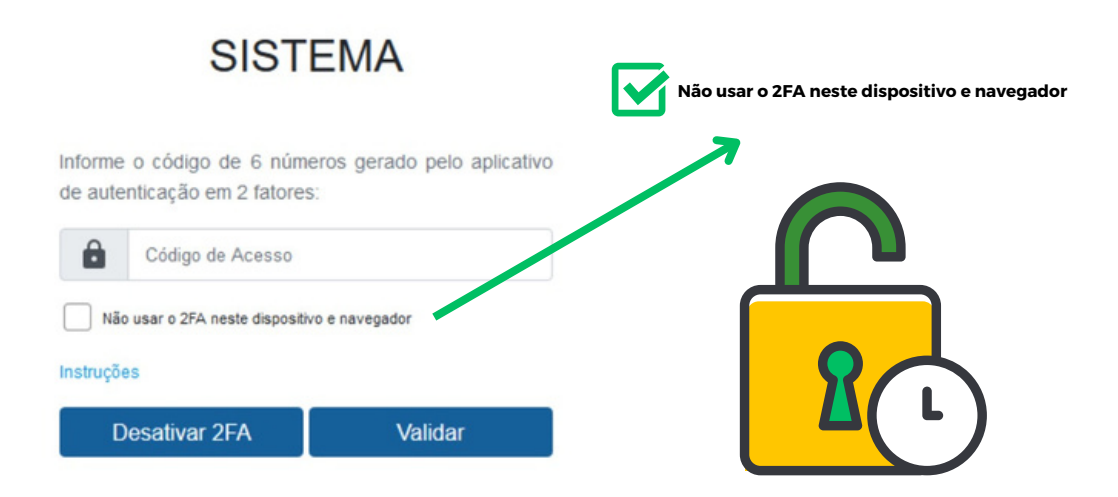

Essa configuração precisará ser feita para cada navegador utilizado. O código poderá ser solicitado novamente se os cookies do navegador forem limpos ou se a liberação perder a validade dentro do período estabelecido pela instituição.

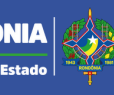

## Cancelando Dispositivos Liberados

Para **cancelar as liberações em todos os dispositivos**, acesse o link "Autenticação em 2 fatores" na tela inicial de login e clique no botão "Cancelar Dispositivos Liberados".

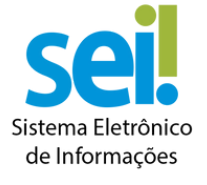

A autenticação em 2 fatores já está ativada para sua conta no sistema.

Cancelar Dispositivos Liberados

Desativar 2FA

Voltar

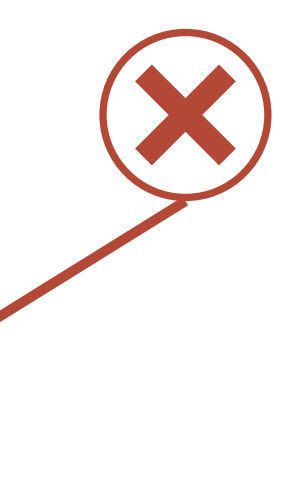

- • •
- • •
- . . .

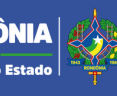

Caso não consiga validar o código por qualquer motivo (por perda, defeito ou roubo do dispositivo, erro no aplicativo etc.), é possível desativar a autenticação em dois fatores na mesma tela onde é solicitado o código numérico ou através do link "Autenticação em dois fatores" na tela inicial de login.

**Clique em "Desativar 2FA"** para receber um **e-mail com o link de desativação no endereço fornecido durante a configuração.** Após receber o e-mail e clicar no link, o mecanismo de autenticação em dois fatores será desativado.

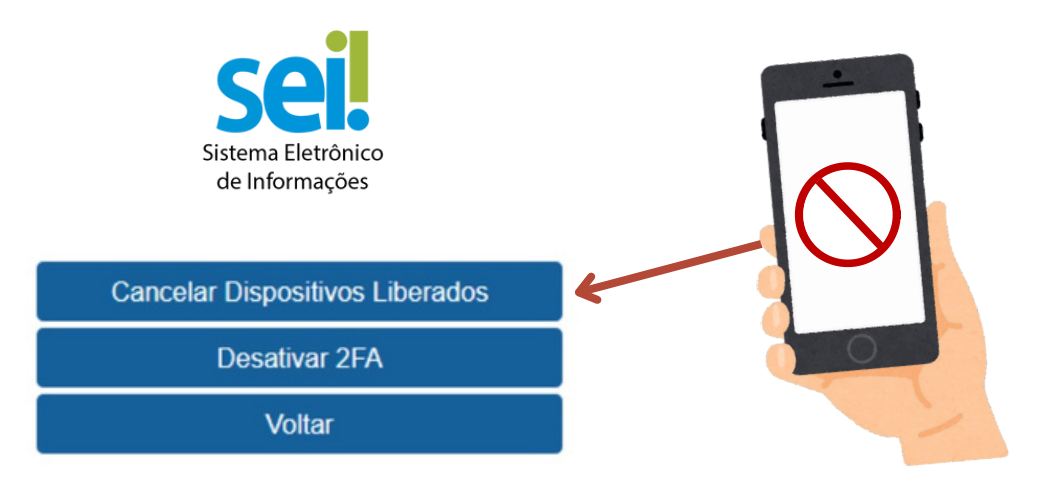

Essa configuração precisará ser feita para cada navegador utilizado. O código poderá ser solicitado novamente se os cookies do navegador forem limpos ou se a liberação perder a validade dentro do período estabelecido pela instituição.

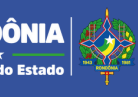

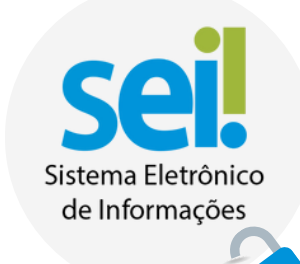

## DUPLIQUE A SEGURANÇA, PROTEJA SUA CONTA!

| Usuário<br>Senha<br>ACESSAR<br>Autenticação de 2 Fatores |  |
|----------------------------------------------------------|--|
|                                                          |  |
| SETIC D                                                  |  |

ioverno do Estado